## Create Alarm Groups, Set up Relays and Active Ranges for SKF Multilog On-line System IMx in SKF @ptitude Analyst

## Introduction

To enable data collection in special conditions, it is possible to set up alarm groups to allow the user to group POINTs together and collect data when any of the points go into alarm. It is also possible to set up active ranges with speed, process or digital conditions to collect data in a defined range or condition. This application note describes the way to set up alarm groups and active ranges, as well as how to set up external relays.

## Procedure

- 1 From SKF @ptitude Analyst, go to Customize / Alarm Attributes / Alarm Settings (→ fig. 1).
- Select the Alarm Group tab ( $\rightarrow$  fig. 2).
- Click the **Add** button.
- Select the SKF Multilog IMx device and name the group.

| Custo | mize                                                      | Tools     | Window     | Help             |            |                      |                          |                          |  |
|-------|-----------------------------------------------------------|-----------|------------|------------------|------------|----------------------|--------------------------|--------------------------|--|
|       | Administrator                                             |           |            | 🕹 🕹 🞱 🗢 🖉        |            |                      |                          |                          |  |
|       | Scheduler<br>Configure XML Export<br>Configure XML Import |           |            |                  |            |                      |                          |                          |  |
|       |                                                           |           |            |                  |            |                      |                          | Overall                  |  |
|       |                                                           |           |            |                  | ov<br>ov   |                      |                          | Outside of<br>Outside of |  |
|       | POINT Attributes                                          |           |            | ise, 1<br>ise, 1 | Tim<br>Tim | ie, BOV              | 0.002 g<br>0.290.a       |                          |  |
|       | Alarm                                                     | Attribu   | tes        | ,                |            |                      | Alarm Se                 | ttings                   |  |
|       | Online Settings<br>Database                               |           |            |                  |            | Statistica           | al Overall               |                          |  |
|       |                                                           |           |            |                  |            |                      | Statistica               | al MCD                   |  |
|       | Filter                                                    | Iters     |            | ise, 1           | Tim        | ie, BOV              | 0.067 g                  |                          |  |
|       | Micro                                                     | olog Insp | ector Sett | ings             | oV         | ise, Time, BOV<br>OV |                          | 3.485 g<br>Outside of    |  |
|       | Template                                                  |           |            | ov<br>ov         |            |                      | Outside of<br>Outside of |                          |  |
|       |                                                           |           |            |                  | ov         |                      |                          | Outside of               |  |
|       | Toolbars                                                  |           |            | ov               |            |                      | Outside of               |                          |  |
|       | Preferences                                               |           |            | ov               |            |                      | Outside of               |                          |  |
|       |                                                           |           |            |                  | ov         |                      |                          | Outside of               |  |

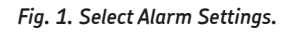

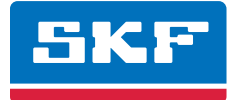

| Alarm Settings              |                                  |                            |  |  |  |  |
|-----------------------------|----------------------------------|----------------------------|--|--|--|--|
| Overall Band Digital Output | Speed Alarm Envelope<br>Messages | MCD Inspection Alarm Group |  |  |  |  |
| IMx devices:                | IMx-Training                     | ×                          |  |  |  |  |
| Alarm groups:               | Alarm gruop 1                    | ~                          |  |  |  |  |
| Name:                       | Alarm gruop 1                    |                            |  |  |  |  |
| Included POINTs:            |                                  |                            |  |  |  |  |
|                             |                                  |                            |  |  |  |  |
|                             |                                  |                            |  |  |  |  |
|                             |                                  |                            |  |  |  |  |
|                             |                                  |                            |  |  |  |  |
|                             |                                  |                            |  |  |  |  |
|                             |                                  |                            |  |  |  |  |
|                             |                                  |                            |  |  |  |  |
|                             |                                  |                            |  |  |  |  |
|                             |                                  |                            |  |  |  |  |
|                             |                                  |                            |  |  |  |  |
|                             |                                  |                            |  |  |  |  |
|                             |                                  |                            |  |  |  |  |
|                             |                                  | Add Remove                 |  |  |  |  |
|                             |                                  | Close Help                 |  |  |  |  |

Fig. 2. Alarm Settings' Alarm Group tab.

2 POINTs are added to an alarm group from the Point Properties / IMx Setup tab (→ fig. 3). For existing alarm groups, you may view the POINTs that have been added to the alarm group in the Included POINTs area (→ fig. 4). This is a read-only field. To add or remove POINTs from the alarm group, you must edit the POINT's properties on the POINT Properties / IMx Setup tab.

To remove an alarm group:

- Select the alarm group you wish to remove from the **Alarm** groups drop down list.
- If POINTs are included in this alarm group, you must first remove them by editing the POINT's properties on the POINT Properties / IMx Setup tab.
- Click the **Remove** button.

| POINT Properties  |                                                        |  |  |  |  |  |  |
|-------------------|--------------------------------------------------------|--|--|--|--|--|--|
| Speed Alarm Messa | ges Notes Frequencies Images Band Envelope             |  |  |  |  |  |  |
| General Setup IM: | Setup Orbit/SCL Schedule Filter Keys Setup Log Overall |  |  |  |  |  |  |
| Alarm group:      | Alarm gruop 1 View                                     |  |  |  |  |  |  |
| Alert relay:      | Relay1 💌 Danger relay: Relay2 💌                        |  |  |  |  |  |  |

Fig. 3. Point Properties' IMx Setup tab.

| arm Settings                |                    |          |     |           |            |                 |      |
|-----------------------------|--------------------|----------|-----|-----------|------------|-----------------|------|
| Overall Band Digital Output | Speed Alarm<br>Mes | Envelope | j I | MCD<br>Al | <br>Iarm G | Inspect<br>roup | tion |
| IMx devices:                | IMx-Training       |          |     |           |            |                 | ~    |
| Alarm groups:               | Alarm gruop 1      |          |     |           |            |                 | ~    |
| <u>N</u> ame:               | Alarm gruop 1      |          |     |           |            |                 |      |
| Included POINTs:            |                    |          |     |           |            |                 |      |
| 😑 🧬 ROTOR KI                | IT                 |          |     |           |            |                 |      |
| E Bearing                   | g 1 (x,y)          |          |     | ždd       |            | Remov           | re   |

Fig. 4. Alarm Settings' Alarm Group tab.

- 3 In the IMx Setup tab, select the Alarm group from the view list (→ step 2).
- Select the Alert relay and Danger relay if needed.
- 4 If you need an active range for speed, process or digital, go to the **Threshold** tab (→ fig. 5) and click **Select** in each case and select the point you want to use to enable collection (→ fig. 6).
- Select the Enable active range option.
- Set the ranges (Min, Max and Delta). For a digital collection, set the Active state.

| POINT Properties                                                                                                    |                                                                                                    |
|----------------------------------------------------------------------------------------------------|----------------------------------------------------------------------------------------------------|
| General   Setup   IMx Setup   Schedule   Filter Keys   Setup Log   Overall   Speed Alarm  <br>Messages   Notes   Frequencies   Images   Baseline   Phase   Band   Envelope Threshold |                                                                                                    |
| Speed gating Speed reference: \IMx-M @A Alpha test \Test \Speed Speed ratio: 1                                                                                                    |                                                                                                    |
| Image: Win:     2000     Max:     20000     Delta:     20     Units:     RPM                                                                                                    |                                                                                                    |
| Process gating Process reference: \IMx-M @A Alpha test \Test \Process Select  For Enable active range Min: 180 Max: 250 Delta: 3 Units: Amps                                         | Clear     Clos     Select speed reference POINT:     Herarchies     Herarchy     Herarchy     Products |
| Self gating       Image     Image       Min:     0       Max:     100000000       Units:     g                                                                                       | IMx m<br>Speed<br>Speed 1                                                                              |
| Digital gating Digital reference: \IMx-M @A Alpha test \Test \Digital Select                                                                                                    |                                                                                                    |
| OK Cancel Help                                                                                                    | OK Cancel Help                                                                                         |

Fig. 5. Point Properties' Threshold tab.

Fig. 6. Speed Point Selection window.

Please contact:

**SKF Condition Monitoring Center – Luleå** Aurorum 30 · SE-977 75 Luleå · Sweden Tel: +46 (0)31 337 1000 · Fax: +46 (0)920 134 40

## Web: www.skf.com

 $\circledast$  SKF, @PTITUDE and MULTILOG are registered trademarks of the SKF Group.

All other trademarks are the property of their respective owners.

© SKF Group 2013

The contents of this publication are the copyright of the publisher and may not be reproduced (even extracts) unless prior written permission is granted. Every care has been taken to ensure the accuracy of the information contained in this publication but no liability can be accepted for any loss or damage whether direct, indirect or consequential arising out of the use of the information contained herein.